# **Blobby Volley**

Blobby Volley ist ein Geschicklichkeitsspiel, bei dem zwei außerirdische Gummibärchen (Blobs) im Volleyball gegeneinander antreten.

Um Folgenden werden wir versuchen, dieses Spiel in vereinfachter Form umzusetzen.

### **<u>1. Vorbereitung</u>**

Speichere den Ordner **BlobbyVolley** aus den Vorlagen auf deinem USB-Stick. Darin findest du alle Dateien, die du zur Umsetzung des Spiels benötigst.

## 2. Hintergrund

Füge den Hintergrund des Spiels ein (**Hintergrund.jpg**). Du wirst feststellen, dass er nicht genau ins Zeichenfenster passt.

Snap! bietet uns jedoch die Möglichkeit, eingefügte Grafiken direkt zu bearbeiten.Klicke dazu mit Rechts auf die Grafik, die du verändern möchtest und wähle editEs öffnet sich der Paint-Editor. Hier hast du unter anderem die Möglichkeit, die

Grafik kleiner (**shrink**  $\rightarrow$  "schrumpfen") oder größer (**grow**  $\rightarrow$  "wachsen") zu machen.

Passe mit Hilfe des Paint-Editors den Hintergrund solange an, bis er wie gewünscht das ganze Zeichenfenster einnimmt.

#### 3. Figuren

Erstelle vier neue Figuren (zwei **Blobs**, **Netz**, **Ball**) und verändere sie mit Hilfe des Paint-Editors, so dass sie passende Größe haben.

#### 4. Bewegung der Blobs

Die beiden Blobs sollen nach Spielstart mit Hilfe der **Pfeiltasten** bzw. der Tasten '**A**' und '**D**' nach links bzw. rechts gesteuert werden können. Verhindere dabei, dass sie das Spielfeld verlassen oder die gegnerische Spielhälfte betreten.

#### **<u>5. Begrenzungslinie</u>**

Um den Sprung der beiden Blobs im nächsten Schritt regeln zu können, brauchen wir als Hilfe eine **Begrenzungslinie**. Diese markiert den vertikalen Standpunkt der beiden Blobs.

Zeichne dazu über den Paint-Editor eine einfache Linie in Farbe des Sandes und platziere sie unter den beiden Blobs.

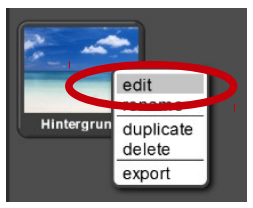

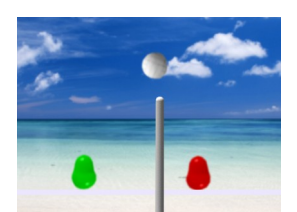

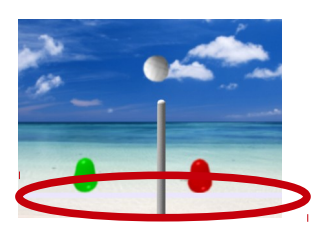

#### Tipp:

Wenn du mit Hilfe des Paint-Editors eine neue Figur zeichnen möchtest, verwende folgenden Knopf:

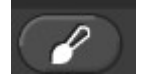

## 6. Sprung

Bei Drücken der **Pfeiltaste nach oben** bzw. der Taste '**W**' sollen die Blobs springen (d.h. sich um **100 Schritte nach oben** bewegen). Anschließend warten sie **0,01 Sekunden**.

Dann bewegen sie sich bis sie die Begrenzungslinie berühren nach unten. Wähle dabei eine Schrittweite von **10 Schritten** und warte danach jedes Mal **0,01 Sekunden**.

→ Teste anschließend deinen Programmcode ausführlich!